# SP5000 Series Open Box Wireless LAN Setting Manual

SP5000-WLANSET-MM01-EN-PDF\_06 02/2021

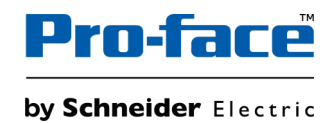

# **Legal Information**

The Pro-face brand and any trademarks of Schneider Electric SE and its subsidiaries referred to in this guide are the property of Schneider Electric SE or its subsidiaries. All other brands may be trademarks of their respective owners.

This guide and its content are protected under applicable copyright laws and furnished for informational use only. No part of this guide may be reproduced or transmitted in any form or by any means (electronic, mechanical, photocopying, recording, or otherwise), for any purpose, without the prior written permission of Schneider Electric.

Schneider Electric does not grant any right or license for commercial use of the guide or its content, except for a non-exclusive and personal license to consult it on an "as is" basis. Schneider Electric products and equipment should be installed, operated, serviced, and maintained only by qualified personnel.

As standards, specifications, and designs change from time to time, information contained in this guide may be subject to change without notice.

To the extent permitted by applicable law, no responsibility or liability is assumed by Schneider Electric and its subsidiaries for any errors or omissions in the informational content of this material or consequences arising out of or resulting from the use of the information contained herein.

# **Table of Contents**

| Safety Information                            | 5  |
|-----------------------------------------------|----|
| About the Book                                | 6  |
| Overview                                      | 7  |
| Introduction                                  | 7  |
| Workflow                                      | 9  |
| Network Authentication and Data Encryption    | 10 |
| Wireless LAN Settings                         | 11 |
| IP Address                                    | 11 |
| IP Address for Equipment                      | 11 |
| Starting WLAN Configuration Screen            | 12 |
| Startup Method                                | 12 |
| Setting Menu                                  | 14 |
| Introduction                                  | 14 |
| Select Language                               | 15 |
| System Status                                 | 15 |
| Login                                         | 16 |
| TCP/IP Configuration                          | 17 |
| Wireless LAN Configuration                    | 18 |
| Smart Wireless Setup                          | 19 |
| AP Search                                     | 21 |
| WLAN Up/Down (enable or disable wireless LAN) | 22 |
| Password Configuration                        | 22 |
| Restart                                       | 23 |
| Factory Default                               | 24 |
| Firmware Update                               | 24 |
| Logout                                        | 25 |

# **Safety Information**

# **Important Information**

Read these instructions carefully, and look at the equipment to become familiar with the device before trying to install, operate, service, or maintain it. The following special messages may appear throughout this documentation or on the equipment to warn of potential hazards or to call attention to information that clarifies or simplifies a procedure.

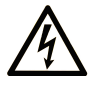

The addition of this symbol to a "Danger" or "Warning" safety label indicates that an electrical hazard exists which will result in personal injury if the instructions are not followed.

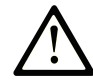

This is the safety alert symbol. It is used to alert you to potential personal injury hazards. Obey all safety messages that follow this symbol to avoid possible injury or death.

## **DANGER**

**DANGER** indicates a hazardous situation which, if not avoided, **will result in** death or serious injury.

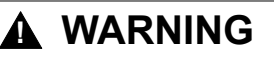

**WARNING** indicates a hazardous situation which, if not avoided, **could result in** death or serious injury.

## 

**CAUTION** indicates a hazardous situation which, if not avoided, **could result** in minor or moderate injury.

### NOTICE

NOTICE is used to address practices not related to physical injury.

## **Please Note**

Electrical equipment should be installed, operated, serviced, and maintained only by qualified personnel. No responsibility is assumed by Schneider Electric for any consequences arising out of the use of this material.

A qualified person is one who has skills and knowledge related to the construction and operation of electrical equipment and its installation, and has received safety training to recognize and avoid the hazards involved.

# **About the Book**

## **Document Scope**

This manual describes how to configure the wireless LAN when using the SP5000 Series Open Box (hereafter referred to as "Open Box") in combination with the wireless-LAN-equipped SP5000 Series Display Module (hereafter referred to as "wireless LAN model").

## **Validity Note**

This documentation is valid for Open Box and the wireless LAN model.

The technical characteristics of the device(s) described in this manual also appear online.

http://www.pro-face.com

The characteristics that are described in the present document should be the same as those characteristics that appear online. In line with our policy of constant improvement, we may revise content over time to improve clarity and accuracy. If you see a difference between the document and online information, use the online information as your reference.

### **Registered Trademarks**

Microsoft<sup>®</sup> and Windows<sup>®</sup> are registered trademarks of Microsoft Corporation in the United States and/or other countries.

Product names used in this manual may be the registered trademarks owned by the respective proprietors.

### **Related Documents**

You can download the manuals related to Open Box and the wireless LAN model, such as hardware and software manuals, from our website.

http://www.pro-face.com/trans/en/manual/1085.html

# **Overview**

## Introduction

### Introduction

When using Open Box and the wireless LAN model, start up the WLAN Configuration screen from your Internet browser to define various settings for the wireless LAN connection.

You can use the wireless LAN model with either Access Point or Client mode.

Also, the **Smart Wireless Setup** is available where you can easily define wireless LAN settings.

#### Wireless LAN Interface Specifications

| Standards                  | IEEE802.11b/IEEE802.11g/IEEE802.11n                                           |
|----------------------------|-------------------------------------------------------------------------------|
| Frequency bandwidth        | 2.4 GHz                                                                       |
| Channel bandwidth          | 20 MHz                                                                        |
| Channel                    | Access Point mode*1: 111 ch                                                   |
|                            |                                                                               |
|                            | Client mode*2:                                                                |
|                            | North America US: 111 ch                                                      |
|                            | • Japan JP: 113 ch                                                            |
|                            | Europe EU: 113 ch                                                             |
|                            | Korea KR: 113 ch                                                              |
|                            | China CN: 113 ch                                                              |
|                            | Taiwan TW: 111 ch                                                             |
| Transmission speed         | IEEE802.11b: max 11 Mbps                                                      |
|                            | IEEE802.11g: max 54 Mbps                                                      |
|                            | IEEE802.11n: max 72.2 Mbps                                                    |
| Transmission Distance*3    | Distance varies depending on application software and surrounding environment |
| Action mode                | Client mode/Access Point mode                                                 |
| Communication mode         | Infrastructure                                                                |
| Network authentication     | Open, WPA-Personal, WPA2-Personal                                             |
| Data encryption            | WEP (128 bit) (Open)*4                                                        |
|                            | AUTO/TKIP (WPA-Personal)                                                      |
|                            | AES (WPA2-Personal)                                                           |
| Maximum client connections | 10*5                                                                          |

\*1 In Access Point mode, IEEE802.11d is not supported.

\*2 If the surrounding access points do not support IEEE802.11d, channels are limited from 1 to 11 ch.

\*3 You can connect only from the front of the display. The connection angle and distance depend on your operating environment, applications in use, and target communication devices. Conduct an operation test, including directivity, in the operating environment before use.

\*4 In Access Point mode, WEP is not supported.

\*5 Request for the eleventh connection will be denied. The maximum number of connections you can have with reasonable communication performance depends

on the operating environment, applications in use, and target communication devices. Conduct an operation test, including the number of connections, in the operating environment before use.

**NOTE:** Stealth feature is not supported.

## 

#### UNINTENDED EQUIPMENT OPERATION

- Do not use wireless communication to control machinery.
- Wireless communication system design must take into account the possibility of communication interference.

Failure to follow these instructions can result in death, serious injury, or equipment damage.

# Workflow

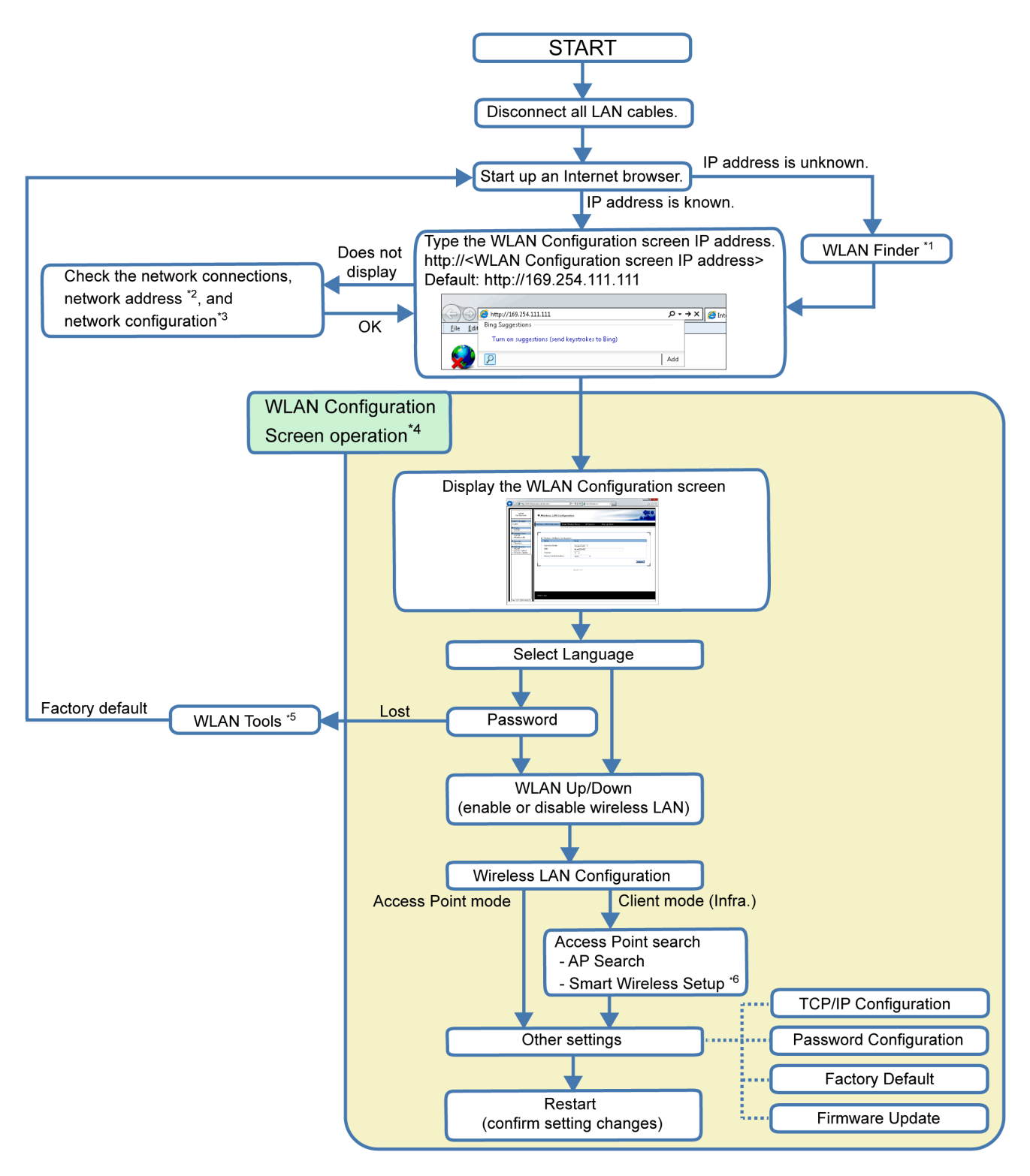

\*1 If the IP address is unknown, you can use the WLAN Finder to search for the IP address. You can conduct a search when the Open Box wireless LAN network adapter and the wireless LAN model are on the same network. You can download the WLAN Finder from our website at http://www.pro-face.com/trans/en/manual/ 1001.html.

\*2 Refer to Starting WLAN Configuration Screen, page 12.

\*3 If the WLAN Configuration screen does not display, even though there may not be any other issues, you should consider using the WLAN Tools to reset the

wireless LAN settings to the factory default. You can download WLAN Tools from our website at http://www.pro-face.com/trans/en/manual/1001.html.

\*4 For information on each wireless LAN setting screen, refer to Wireless LAN Settings, page 11.

\*5 If you lose your password, you need to reset the wireless LAN settings to the factory default settings by using the WLAN Tools.

\*6 When using this setting to connect over the wireless LAN with equipment from other manufacturers, use only WPS (Wi-Fi Protected Setup) supported equipment. Please note that this does not mean that all WPS-enabled products can be connected.

### **Network Authentication and Data Encryption**

Selection of either manual setup or **Smart Wireless Setup** restricts the combination of network authentication and data encryption methods available.

#### **Access Point Mode**

| Network<br>authentication | Data encryption | Manual setup | Smart Wireless<br>Setup |
|---------------------------|-----------------|--------------|-------------------------|
| OPEN                      | None            | $\checkmark$ | $\checkmark$            |
|                           | WEP             | -            | -                       |
| WPA-Personal              | AUTO            | $\checkmark$ | _                       |
|                           | ТКІР            | $\checkmark$ | _                       |
|                           | AES             | -            | -                       |
| WPA2-Personal             | AUTO            | -            | -                       |
|                           | ТКІР            | -            | -                       |
|                           | AES             | $\checkmark$ | $\checkmark$            |

#### **Client Mode**

| Network<br>authentication | Data encryption | Manual setup | Smart Wireless<br>Setup |
|---------------------------|-----------------|--------------|-------------------------|
| OPEN                      | None            | $\checkmark$ | $\checkmark$            |
|                           | WEP             | $\checkmark$ | -                       |
| WPA-Personal              | AUTO            | $\checkmark$ | $\checkmark$            |
|                           | ТКІР            | $\checkmark$ | <b>√</b> *1             |
|                           | AES             | _            | <b>√</b> *1             |
| WPA2-Personal             | AUTO            | _            | ✓ *2                    |
|                           | ТКІР            | _            | <b>√</b> *2             |
|                           | AES             | $\checkmark$ | $\checkmark$            |

\*1 Wireless LAN Setting screen shows WPA-Personal/AUTO.

\*2 Wireless LAN Setting screen shows WPA2-Personal/AES.

# **Wireless LAN Settings**

# **IP Address**

### **IP Address for Equipment**

#### Overview

Before setting up a wireless LAN connection for the Open Box and wireless LAN model, understand the IP address states for the equipment below.

#### Access Point Mode

Open Box (number 1 in the figure below), wireless LAN module (2), and other wireless LAN clients (4) have distinct IP addresses. When using the wireless LAN model with Access Point mode, the wireless LAN module (2) and the WLAN Configuration screen (3) have the same IP address.

To set up the IP address of the Open Box (1), use the Windows<sup>®</sup> **Control Panel** on the Open Box.

To set up the same IP address for both the wireless LAN module (2) and WLAN Configuration screen (3), refer to TCP/IP Configuration, page 17.

To set up IP addresses of other wireless LAN clients (4), use their corresponding configuration tools.

By defining the information of the wireless LAN module (2: Access Point) in the configuration tool of wireless LAN clients (4), you can set up a wireless LAN connection between the Open Box (1) and other wireless LAN clients (4).

**NOTE:** The network address of the Open Box (1), wireless LAN module (2), and other wireless LAN clients (4) must be the same.

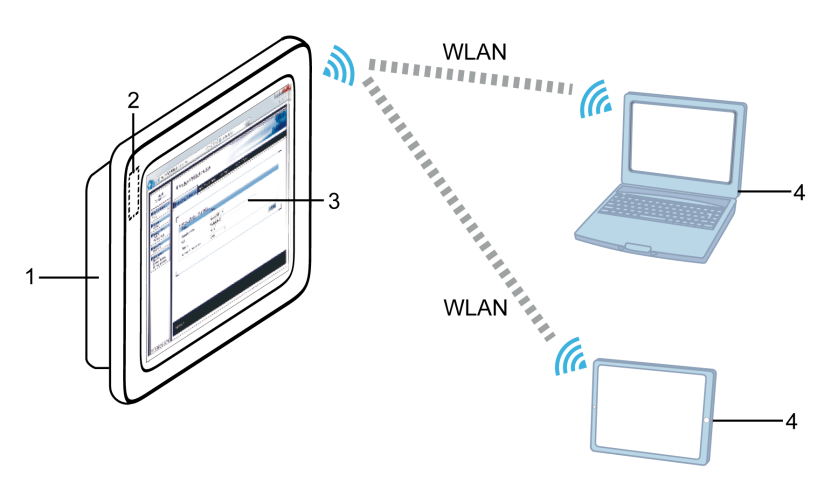

1 Open Box

2 Wireless LAN module (built into the wireless LAN model)

- 3 WLAN Configuration screen
- 4 Other wireless LAN clients

#### **Client Mode**

Open Box (number 1 in the figure below), WLAN Configuration screen (3), an external access point (4) and other wireless LAN clients (5) have distinct IP addresses. When using the wireless LAN model in Client mode, the Open Box (1) and wireless LAN module (2) have the same IP address.

To set up the same IP address for both the Open Box (1) and wireless LAN module (2), use the Windows<sup>®</sup> **Control Panel** on the Open Box.

To set up the IP address of the WLAN Configuration screen (3), refer to TCP/IP Configuration, page 17.

To set up IP addresses of an external access point (4) and other wireless LAN clients (5), use their corresponding configuration tools.

By defining the information of an external access point (4: Access Point) in Wireless LAN Configuration, page 18 in the WLAN Configuration screen (3) and other wireless LAN clients (5), you can set up a wireless LAN connection between the Open Box (1) and other wireless LAN clients (5).

**NOTE:** The network address of the Open Box (1), WLAN Configuration screen (3), an external access point (4), and other wireless LAN clients (5) must be the same.

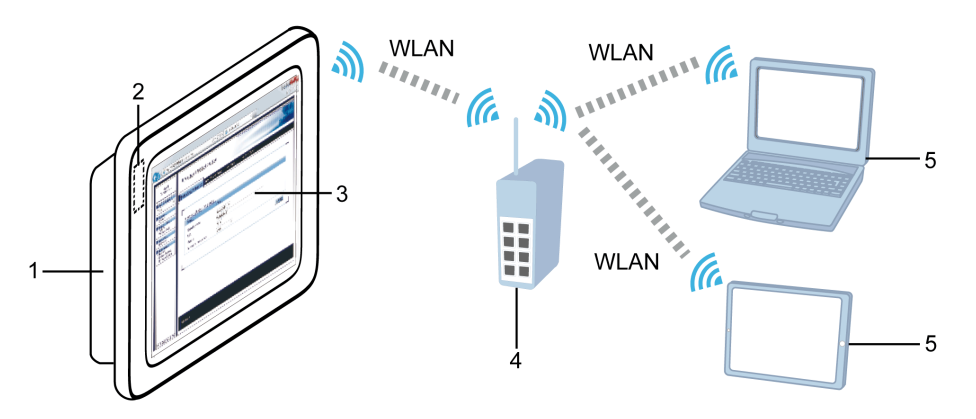

- 1 Open Box
- 2 Wireless LAN module (built into the wireless LAN model)
- 3 WLAN Configuration screen
- 4 External access point
- 5 Other wireless LAN clients

### **Starting WLAN Configuration Screen**

#### **Startup Method**

- 1. Connect the Open Box and the wireless LAN model.
- 2. Disconnect all LAN cables.
- 3. Turn ON the wireless LAN model to display the Windows® desktop.
- 4. Windows<sup>®</sup> 10 IoT Enterprise model:

# Click Start > Settings > Network and Internet > Status > Change adapter options.

Windows® Embedded 7 Standard model:

Click Start > Control Panel > Network and Internet > Network and Sharing Center > Change adapter settings.

#### 5. For SP-5B40

On the Open Box, check that the status of the **Local Area Connection** property of "**LAN9500A USB 2.0 to Ethernet 10/100 Adapter**" (the wireless LAN network adapter) is connected.

#### For SP-5B41

Check all the displayed Local Area Connection properties. Click Properties > Networking > Configure, and the connection showing "PCI bus 4. device 0. function 0" in the General tab's Location field is the Open Box Wireless LAN network adapter. Check that its Local Area Connection status is connected.

| 🚱 💮 🗢 🖳 « Network and Internet → Network Connections → 🔹 🍫 💈                                                                                                    | Search Network Connections                                                                  |
|----------------------------------------------------------------------------------------------------|---------------------------------------------------------------------------------------------|
| Organize 🔻 Disable this network device Diagnose this connection Rename this connect                                                                                                 | tion » 📲 🔻 🗍 🔞                                                                              |
| ETHERNET1         ETHERNET2           Network cable unplugged         Network cable unplugged           Intel(R) I210 Gigabit Network Con         Intel(R) I210 Gigabit Network Con | RESERVED1<br>Unidentified network<br>Intel(R) I210 Ginabit Network Con<br>Sisable<br>Status |
| RESERVED1 Properties                                                                                                    | Diagnose                                                                                    |
| Networking                                                                                                    | 🚱 Bridge Connections                                                                        |
| Connect usina:                                                                                                    | Create Shortcut                                                                             |
| Intel(R) I210 Gigabit Network Connection                                                                                                    | Delete     Rename                                                                           |
| This connection uses the following items:                                                                                                    | Properties                                                                                  |
| Client for Microsoft Networks                                                                                                    |                                                                                             |
| Intel(R) I210 Gigabit Network Connection Properties                                                                                                    |                                                                                             |
| General Advanced Driver Details Power Management                                                                                                    |                                                                                             |
| Intel(R) I210 Gigabit Network Connection                                                                                                    |                                                                                             |
| Device type: Network adapters                                                                                                    |                                                                                             |
| Manufacturer: Intel<br>Location: PCI bus 4, device 0, function 0                                                                                                    |                                                                                             |
|                                                                                                    |                                                                                             |

6. Start up an Internet browser.

 In the address bar, type http://<WLAN Configuration screen IP address> (default IP address is 169.254.111.111) to display the WLAN Configuration screen.

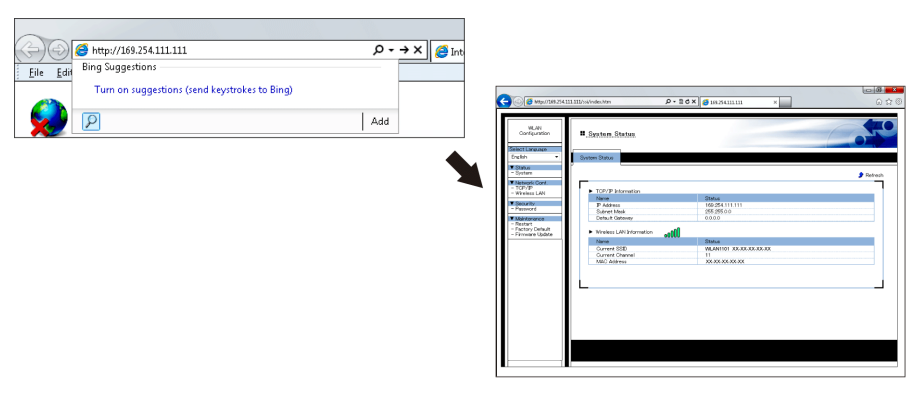

**NOTE:** If the WLAN Configuration screen IP address has already been edited using **TCP/IP Configuration**, page 17, enter the edited IP address. To display the WLAN Configuration screen with the new IP address, the WLAN Configuration screen and Local Area Connection network addresses must be the same.

#### Example: Emphasized part is the same

|             | WLAN Configuration screen | Local Area Connection |
|-------------|---------------------------|-----------------------|
| IP Address  | <b>192.168</b> .1.1       | <b>192.168</b> .1.2   |
| Subnet Mask | 255.255.0.0               | 255.255.0.0           |

Additionally, if the edited IP address is unknown, you can use the WLAN Finder to search for a WLAN Configuration screen IP address. You can download the WLAN Finder from our website at http://www.pro-face.com/trans/en/manual/1001.html.

## **Setting Menu**

#### Introduction

The setting menu displays on the left side of the WLAN Configuration screen. Select the menu to define the required settings.

**NOTE:** To enable any changes to the settings, you need to restart the Wireless LAN. After you complete changes in the WLAN Configuration screens, from the menu area click **Restart**.

# NOTICE

#### EQUIPMENT DAMAGE

Do not turn off this product:

- While updating settings.
- While this product is restarting after the firmware settings have been updated.
- While resetting this product to the factory default settings.

Failure to follow these instructions can result in equipment damage.

### Select Language

Defines the display language. You can select either English or Japanese. The default display language is English.

| ← → Ø ttp://169.254.111.11             | 11/ssi/index.htm            | • ≥ C × 69.254.111.111 × | <b>口回 ×</b><br>心 ☆ { |
|----------------------------------------|-----------------------------|--------------------------|----------------------|
| WLAN<br>Configuration                  | System Status               |                          |                      |
| English -                              | System Status               |                          |                      |
| ▼ Status<br>- System                   |                             |                          | 🕽 Refresh            |
| ▼ Network Cont.<br>- TCP/IP            | TCP/IP Information          |                          |                      |
| - Wireless LAN                         | Name                        | Status                   |                      |
| ▼ Security                             | IP Address                  | 169.254.111.111          |                      |
| - r assword                            | Subnet Mask                 | 255.255.0.0              |                      |
| Maintenance<br>– Restart               | Default Gateway             | 0.0.0.0                  |                      |
| - Factory Default<br>- Firmware Update | Wireless LAN Information of | 5000                     |                      |
|                                        | Name                        | Status                   |                      |
|                                        | Current SSID                | WLAN1101 XX-XX-XX-XX     |                      |
|                                        | MAC Address                 | 11<br>XX-XX-XX-XX-XX     |                      |
|                                        |                             |                          |                      |
|                                        |                             |                          |                      |
|                                        |                             |                          |                      |
|                                        |                             |                          |                      |
|                                        |                             |                          |                      |
|                                        |                             |                          |                      |
|                                        |                             |                          |                      |
|                                        |                             |                          |                      |
|                                        |                             |                          |                      |
|                                        |                             |                          |                      |
|                                        |                             |                          |                      |
|                                        |                             |                          |                      |

### System Status

#### Displays the wireless LAN status.

| ← ⊖ 🧭 http://169.254.111                         | 111/ssi/index.htm        | ₽ - 2 C × 69.254.111.111 × | × 0 - 0<br>۵ ش ش |
|--------------------------------------------------|--------------------------|----------------------------|------------------|
| WLAN<br>Configuration                            | System Status            |                            | 640              |
| English 🔻                                        | System Status            |                            |                  |
| ▼ Statue                                         |                          |                            |                  |
| - System                                         |                          |                            | Refresh          |
| ▼ Network Conf.                                  |                          |                            |                  |
| - TOP/IP                                         | ► TCP/IP Information     |                            |                  |
| - WITEIESS LAIN                                  | Name                     | Status                     |                  |
| ▼ Security                                       | IP Address               | 169.254.111.111            |                  |
| - Hassworu                                       | Subnet Mask              | 255.255.0.0                |                  |
| <ul> <li>Maintenance</li> <li>Restart</li> </ul> | Default Gateway          | 0.0.0                      |                  |
| - Factory Default                                | Wireless LAN Information | -000                       |                  |
| - Firmware Update                                | blasse                   | o0UUU                      |                  |
|                                                  | G grant SSD              |                            |                  |
|                                                  | Current Channel          | 11                         |                  |
|                                                  | MAC Address              | XX-XX-XX-XX                |                  |
|                                                  | L                        |                            |                  |
| [ ] ∎ ]                                          |                          |                            |                  |
|                                                  |                          |                            |                  |

#### **TCP/IP Information**

| Item            | Description                          |
|-----------------|--------------------------------------|
| IP Address      | Displays the allocated IP address.   |
| Subnet Mask     | Displays the subnet mask in use.     |
| Default Gateway | Displays the default gateway in use. |

#### **Wireless LAN Information**

| Item                  | Descripti                                                            | on                      |                          |                     |             |             |
|-----------------------|----------------------------------------------------------------------|-------------------------|--------------------------|---------------------|-------------|-------------|
| Radio signal strength | Displays the strength of the wireless radio signal, from 0% to 100%. |                         |                          | from 0% to          |             |             |
|                       | .oOO                                                                 | <b>0</b> 000            | <b>000</b>               | <b></b> 00          | <b></b> 0   | .oOO        |
|                       | 0%                                                                   | 20%                     | 40%                      | 60%                 | 80%         | 100%        |
| Current SSID          | Displays t<br>the netwo                                              | he SSID a<br>rk, nothin | and BSSIE<br>g is displa | D in use. W<br>yed. | /hen not co | onnected to |
| Current Channel       | Displays t                                                           | he chann                | el in use.               |                     |             |             |
| MAC Address           | Displays of                                                          | only in Ac              | cess Point               | mode.               |             |             |

#### Login

If a password is set up, you need to login to display the WLAN Configuration screen. From the menu select **Login**, then enter the password in the **Login** screen.

#### NOTE:

- For information on password settings, see Password Configuration, page 22.
- Remember your password. If you lose your password, you need to reset the wireless LAN settings to the factory default settings by using the WLAN Tools. You can download the WLAN Tools from our website at http://www.pro-face.com/trans/en/manual/1001.html.

| ← () (@ http://169.254                              | 111.111/ssi/index.htm?access=&language=1              | & 🎗 - 툴 C × 🛛 🏉 169.254.111.111 | ×     | <b>- 0 ×</b> |
|-----------------------------------------------------|-------------------------------------------------------|---------------------------------|-------|--------------|
| WLAN<br>Configuration<br>Select Language<br>English | Login                                                 |                                 |       |              |
| - System<br>▼ Login<br>- Login                      | Authentication is required  Please input the password | Password :                      | Login |              |
|                                                     |                                                       |                                 |       |              |
|                                                     |                                                       |                                 |       |              |
|                                                     |                                                       |                                 |       |              |

### **TCP/IP Configuration**

Defines the TCP/IP settings. After making your changes, touch the **Submit** button. **NOTE:** After making any changes, restart the wireless LAN by selecting **Restart**, page 23.

| WLAN<br>Configuration | TCP/IP Configuration                     |                   |                                          | 5   |
|-----------------------|------------------------------------------|-------------------|------------------------------------------|-----|
| nglish 👻              | TCP/IP Configuration                     |                   |                                          |     |
| Status                | <ul> <li>TCP/IP Configuration</li> </ul> |                   |                                          |     |
| Network Conf.         | Name                                     | Current Value     | Value                                    |     |
| Wireless LAN          | IP Address                               | 169.254.111.111   | 169.254.111.111                          |     |
| Security              | Subnet Mask                              | 255.255.0.0       | 255.255.0.0                              |     |
| Password              | Default Gateway                          | 0.0.0.0           | 0.0.0.0                                  |     |
| Maintenance           | DNS Server (Primary)                     | 0.0.0.0           | 0.0.0.0                                  |     |
| Firmware Lindate      | DNS Server (Secondary)                   | 0.0.0.0           | 0.0.0.0                                  |     |
| Logout                | DHCP Server Configuration                |                   |                                          | - 1 |
|                       | Name                                     | Value             |                                          |     |
|                       | DHCP Server                              |                   |                                          |     |
|                       | Start IP Address                         | 192 168 1 15      |                                          |     |
|                       | End IP Address                           | 100.160.1.00      |                                          |     |
|                       | Subnet Mask                              | 192.100.1.00      |                                          |     |
|                       | Default Gateway                          | 200.200.200.0     |                                          |     |
|                       | DNS Server Address                       | 169.254.111.111   |                                          |     |
|                       | Lassa Tiwa                               | 169.254.111.111   | IV Use the same address as "IP address". |     |
|                       | Lease Time                               | 10 Days 0 Hours 0 | Minutes                                  |     |

#### **TCP/IP Configuration**

| Item                   | Description                                                                                                 |
|------------------------|----------------------------------------------------------------------------------------------------|
| IP Address             | Defines the IP address.                                                                                     |
| Subnet Mask            | Defines the subnet mask. Enter 0.0.0.0 to automatically use the subnet mask associated with the IP address. |
| Default Gateway        | Defines the default gateway. Enter 0.0.0.0 (default) to disable the gateway.                                |
| DNS Server (Primary)   | Defines the DNS primary server.                                                                             |
| DNS Server (Secondary) | Defines the DNS secondary server.                                                                           |

#### **DHCP Server Configuration**

| Item                                                                                   | Description                                                                                                    |
|----------------------------------------------------------------------------------------|----------------------------------------------------------------------------------------------------|
| DHCP Server                                                                            | Enables or disables the DHCP server.                                                                                                    |
| Start IP Address                                                                       | Defines the start of IP addresses to allocate.                                                                                                    |
| End IP Address                                                                         | Defines the end of IP addresses to allocate.                                                                                                    |
| Subnet Mask                                                                            | Sets up the subnet mask for allocated IP addresses. Enter 0.0.0.0 (default) to automatically use the subnet mask associated with the allocated start IP addresses. |
| Default Gateway                                                                        | Defines the default gateway. Enter 0.0.0.0 (default) to disable the gateway.                                                                                       |
| Use the same address as "IP<br>address"<br>(Automatically sets the default<br>gateway) | Select the check box to define the default gateway with the same address as the IP Address property.                                                               |
| DNS Server Address                                                                     | Defines the DNS server address. Enter 0.0.0.0 (default) to disable the DNS server.                                                                                 |

| Item                                 | Description                                                                                                    |
|--------------------------------------|----------------------------------------------------------------------------------------------------|
| Use the same address as "IP address" | Select the check box to define the DNS server with the same address as the IP Address property.                                                                                |
| (Automatically sets the DNS server)  |                                                                                                    |
| Lease Time                           | Defines the lease period. The factory default setting is 10 days, 0 hours and 0 minutes. If you enter 0 days, 0 hours, and 0 minutes, it is recognized as the default 10 days. |

### **Wireless LAN Configuration**

Defines settings required for a wireless LAN connection. After making your changes, touch the **Submit** button.

**NOTE:** After making any changes, restart the wireless LAN by selecting **Restart**, page 23.

| ← <  <                                                                                                    | 111.111/ssi/index.htm                                       | P - ≥ C × Ø 169.254.111.111 ×                   | - <b>回 ×</b><br>命 ☆ © |
|----------------------------------------------------------------------------------------------------|-------------------------------------------------------------|-------------------------------------------------|-----------------------|
| WLAN<br>Configuration<br>Select Language<br>English                                                                    | Wireless LAN Configuration                                  | ation<br>Vireless Setup AP Search Wilan Up/Down |                       |
| Status     System     Network Conf.     TCP/IP     Wireless LAN     Security     Becurity                              | <ul> <li>Wireless LAN Basic Configurat<br/>Name</li> </ul>  | tion<br>Value                                   |                       |
| <ul> <li>Fassword</li> <li>✓ Maintenance</li> <li>Restart</li> <li>Factory Default</li> <li>Firmware Update</li> </ul> | Operating Mode<br>SSID<br>Channel<br>Network Authentication | AccessPoint  WLAN1101 11 Open                   |                       |
|                                                                                                    | L                                                           |                                                 | Submit                |
|                                                                                                    |                                                             |                                                 |                       |
|                                                                                                    | Select one                                                  |                                                 |                       |

#### Wireless LAN Basic Configuration

| Item                   | Description                                                                                                    |
|------------------------|----------------------------------------------------------------------------------------------------|
| Operating Mode         | Defines the connection method to the wireless LAN. You can select either [Access Point] for Access Point mode, or [Infra.] for Network Authentication and Data Encryption, page 10. |
| SSID                   | Defines the SSID for the wireless LAN.                                                                                                    |
| Channel                | Defines the channel used by the wireless LAN. Set up the same communication channel for equipment to communicate with one another. Available only in Access Point mode.             |
| Network Authentication | Defines the authentication method when connecting to a<br>wireless LAN access point.                                                                                                |

#### **WEP Configuration**

The following is available when **Operation Mode** is [Infra.], and **Network Authentication** is [Open].

| Item | Description                     |
|------|---------------------------------|
| WEP  | Turns WEP encryption ON or OFF. |

The following are available when **WEP** is ON.

| Item      | Description                                    |
|-----------|------------------------------------------------|
| Key Index | Defines the key index for WEP encryption.      |
| WEP Key 1 | Defines the encryption key for WEP encryption. |
| WEP Key 2 |                                                |
| WEP Key 3 |                                                |
| WEP Key 4 |                                                |

#### WPA/WPA2

The following are available when **Network Authentication** is either [WPA-Personal] or [WPA2-Personal].

| Item            | Description                                                                                                    |
|-----------------|----------------------------------------------------------------------------------------------------|
| Encryption Mode | Select [AUTO], [TKIP], or [AES].                                                                                                    |
|                 | <b>NOTE:</b> When [WPA-Personal] is selected, the default value is [TKIP]. When [WPA2-Personal] is selected, the default value is [AES]. |
| Pre-Shared Key  | Defines the key when using TKIP or AES.                                                                                                  |

#### **Smart Wireless Setup**

A simpler method to set up the wireless LAN. When running **Smart Wireless Setup**, touch the **Submit** button.

#### NOTE:

- When using this setting to connect over the wireless LAN with equipment from other manufacturers, use only WPS (Wi-Fi Protected Setup) supported equipment.
- After making any changes, restart the wireless LAN by selecting Restart, page 23.

### **Access Point Mode**

| Vintuork Conf.     TOP/IP     Vintus LAN     Smart Wireless Setup     Name     Value     Smart Wireless Setup     Name     Value     Smart Wireless Setup Information     Configured Release     Pastart     Pastart     Factory Default                                                                                                    |    |
|----------------------------------------------------------------------------------------------------|----|
| Maintenance     PN Code     Solution     Solution |    |
| Submit     Smart Wireless Setup Execute                                                                                                    | it |
| Name                                                                                                    |    |
| Push Button Execute                                                                                                    |    |
| PIN Code Execute                                                                                                    |    |
| Wireless LAN Information                                                                                                    |    |
| Name Value                                                                                                    |    |
| SSID WLAN1101 XX-XX-XX-XX                                                                                                    |    |
| Channel 11                                                                                                    |    |
| Pre-Shared Kay                                                                                                    |    |

#### **Smart Wireless Setup**

| Item                                | Description                                                                                                    |
|-------------------------------------|----------------------------------------------------------------------------------------------------|
| Smart Wireless Setup<br>Information | Displays the status of the smart wireless setup. Touch the <b>Release</b> button to reset to un-configured.           |
| PIN Code                            | Displays the PIN code of the wireless LAN model. You can generate a new PIN code with the <b>Generate PIN</b> button. |

#### **Smart Wireless Setup Execute**

| Item        | Description                                                                                                    |
|-------------|----------------------------------------------------------------------------------------------------|
| Push Button | Touch the <b>Execute</b> button to set up the wireless LAN using the Push Button method.                            |
| PIN Code    | Enter the client PIN code and touch the <b>Execute</b> button to set up the wireless LAN using the PIN Code method. |

#### NOTE:

- The timeout time for this setting is about 120 seconds.
- When using the **Push Button** method to set up the wireless LAN and the push button method is run simultaneously on two or more other equipment, an error will occur.

#### **Wireless LAN Information**

| Item                   | Description                                                |
|------------------------|------------------------------------------------------------|
| SSID                   | Displays the current SSID.                                 |
| Channel                | Displays the current communication channel.                |
| Network Authentication | Displays the current authentication and encryption method. |
| Pre-Shared Key         | Displays the current pre-shared key.                       |

### **Client Mode**

| C ( 169.254.                                                                                                    | .111.111/ssi/index.htm?language=1&menu= タ・宮さメ) 🧉 169.254.111.111 × 🔛 🗘 ☆                                | ×<br>© |
|----------------------------------------------------------------------------------------------------|----------------------------------------------------------------------------------------------------|--------|
| WLAN<br>Configuration<br>Select Language<br>English<br>Status<br>- System                                                | Wireless LAN Configuration     Wreless LAN Configuration     Smart Wireless Setup AP Search Wan Up/Down |        |
| Vetwork Conf.     - TCP/IP     - Wireless LAN     Vecurity     - Password                                                | Smart Wireless Setup     Name     Value     PIN Code     53914545     Generate PIN                      |        |
| <ul> <li>✓ Maintenance         <ul> <li>Restart</li> <li>Factory Default</li> <li>Firmware Update</li> </ul> </li> </ul> | Submit Submit Name Push Button Execute                                                                  |        |
|                                                                                                    | PIN Ucode                                                                                               |        |
|                                                                                                    |                                                                                                    |        |
|                                                                                                    |                                                                                                    |        |

#### **Smart Wireless Setup**

| Item     | Description                                      |
|----------|--------------------------------------------------|
| PIN Code | Displays the PIN code of the wireless LAN model. |

#### **Smart Wireless Setup Execute**

| Item        | Description                                                                                                    |
|-------------|----------------------------------------------------------------------------------------------------|
| Push Button | Touch the <b>Execute</b> button to set up the wireless LAN using the Push Button method.                            |
| PIN Code    | Enter the client PIN code and touch the <b>Execute</b> button to set up the wireless LAN using the PIN Code method. |

#### NOTE:

- The timeout time for this setting is about 120 seconds.
- When using the **Push Button** method to set up the wireless LAN and the push button method is run simultaneously on two or more other equipment, an error will occur.

#### **AP Search**

When in Client mode, use this function to find surrounding access points. Select the access point, enter the network key if necessary, then touch the **Submit** button.

**NOTE:** After making any changes, restart the wireless LAN by selecting **Restart**, page 23.

| WLAN<br>Configuration         elect Lancusce<br>Inclicith         Statue<br>System         Wireless LAN Configuration         Wreless LAN Configuration         Wreless LAN Configuration         Wreless LAN         Statue<br>System         Wireless LAN         Statue<br>System         Wreless LAN         Security         Security         Security         Security         Security         Security         WLANI101         XXXXXXXXXXXXXXXXXXXXXXXXXXXXXXXXXXXX                                                                                                    | WLAN<br>Configuration         Select Language<br>English         Status         - System         • Status         - System         • Network Conf.         - TSP/B         • Wereless LAN         • Wereless LAN         • Status         • System         • Status         • TSP/B         • Wereless LAN         • Wereless LAN         • Wereless LAN         • Wereless LAN         • Wereless LAN         • Wereless LAN         • Wereless LAN         • Wereless LAN         • Wereless LAN         • Wereless LAN         • Wilson network list         • Bestory Default         • Featory         • WLAN1101         • X=XXXXXXXXX         • 00000         10       11ng         • Popen/Shared         • NoNE                                                                                                    | e http://169.254.                              | 111.111/ssi/index.h | ntm?language=&menu=   | ۇ ×5≊ - ⊄        | 169.254.111.111 |      | ×                 |                           | l                  |
|----------------------------------------------------------------------------------------------------|----------------------------------------------------------------------------------------------------|------------------------------------------------|---------------------|-----------------------|------------------|-----------------|------|-------------------|---------------------------|--------------------|
| elect Language         English         System         System         Network Conf.<br>TCP/P         Wireless LAN         System         System         System         Wireless LAN         Security         Password         Security         Password         Wireless LAN         Security         Password         Wireless LAN         Security         Password         Wireless LAN         Wireless LAN         Security         Password         Wireless LAN         Security         Password         WIANI101         XX-XXXXXXXXXXXXX         WIANI102         XX-XXXXXXXXXXXXXXXXXXXXXXXXXXXXXXXXXX                                                                                                    | Select Language         Status         - System         V Network Conf.         - TCP/P         - Wreless LAN         Security         - Password         - Password         - Restart         - Firmware Update         Network Key                                                                                                    | WLAN<br>Configuration                          | Wirel               | ess LAN Configu       | ration           |                 |      |                   |                           |                    |
| Status       System       Natwork Conf.<br>TOP/P       Viriless LAN       Security       Security       Password       Winnetwork list       Refresh       Security       Password       Willian network list       Refresh       Security       Password       Willian network list       National       Willian network list       Refresh       Security       Password       Willian network list       National       Willian network list       National       Willian network list       National       Willian network list       National       Willian network list       National       Willian network list       National       Willian network list       National       Willian network list       National       Willian network list       National       Willian network       National       National       National       National       National       National       National                                                                                                    | Statue     System     System     System     System     Submitt     Security     Security     Security     Security     Security     WLAN1101     XXXXXXXXXX     Security     WLAN1101     XXXXXXXXXX     Security     WLAN1102     XXXXXXXXX     Security     Submitt     Submitt     Submitt                                                                                                    | Select Language<br>English -                   | Wireless LAN        | Configuration Smart   | Wireless Setup A | P Search        | Wlan | Up/Down           |                           |                    |
| Metwork Cont.<br>-CPC/P           Win network list Refresh          Wroless LAN           Security          Security           Security          Pastword           Security             WLANI101           XX-XX-XX-XX             WLANI101           XX-XX-XX-XX             WLANI102           XX-XX-XX-XX             WLANI102           XX-XX-XX-XX             WLANI102           XX-XX-XX-XX             WLANI102           XX-XX-XX-XX             WLANI102           XX-XX-XX-XX             WLANI102           XX-XX-XX-XX             WLANI102           XX-XX-XX-XX             WLANI102           XX-XX-XX-XX             WLANI102             Network Key                                                                                                    | Network Cont.         - TCP/P         - TCP/P         - Wreless LAN         Security         - Password         - Maintenance         - Restart         - Restart         - Betarty         - WLAN1101         20:20:20:20:20:20:20:20:20:20:20:20:20:2                                                                                                    | ▼ Status<br>- System                           |                     |                       |                  | l               |      | ·                 |                           |                    |
| Select     SSID     BSSID     RSSI     CH     witan     Operating<br>Mode     Network     Encryption       Maintenance     Image: Size of the size of the size of the                                                                                                    | ▼ Security       Pescurity       Pescurity       Pescurity       Pescurity       Network       Encryption         - Pescurity       - Maintenance       - Restart       - Restart                                                                                                    | ▼ Network Conf.<br>- TCP/IP<br>- Wireless LAN  | ► wi                | an network list Refre | sh               |                 |      |                   |                           |                    |
| Image: Maintenance Restart       Image: Maintenance Restart       Image: Maintenance Restart       Image: Maintenance Restart       Image: Maintenance Restart       Image: Maintenance Restart       Image: Association Restart       Image: Association Restart <td< th=""><th>✓ Maintenance       ●       WLAN1101       XX-3X-3XX-3XXXX       ●       ●       0       11nt       AP       WPA/WPA2-<br/>(No       AES         ■ Restart<br/>■ Featory       ●       WLAN1102       XX-3X-3XX-3XXXX       ●       ●       0       10       11nt       AP       Open/Shared       NONE         ■       ■       WLAN1102       XX-3X-3XX-3XXXX       ●       ●       0       0       10       11nt       AP       Open/Shared       NONE         ■       Network Key       ■       ■       ■       ■       ■       ■       ■       ■       ■       ■       ■       ■       ■       ■       ■       ■       ■       ■       ■       ■       ■       ■       ■       ■       ■       ■       ■       ■       ■       ■       ■       ■       ■       ■       ■       ■       ■       ■       ■       ■       ■       ■       ■       ■       ■       ■       ■       ■       ■       ■       ■       ■       ■       ■       ■       ■       ■       ■       ■       ■       ■       ■       ■       ■       ■       ■       ■       ■       <t< th=""><th><ul> <li>Security</li> <li>Password</li> </ul></th><th>select</th><th>t SSID</th><th>BSSID</th><th>RSSI OH</th><th>wlan</th><th>Operating<br/>Mode</th><th>Network<br/>Authentication</th><th>Encryption<br/>Mode</th></t<></th></td<> | ✓ Maintenance       ●       WLAN1101       XX-3X-3XX-3XXXX       ●       ●       0       11nt       AP       WPA/WPA2-<br>(No       AES         ■ Restart<br>■ Featory       ●       WLAN1102       XX-3X-3XX-3XXXX       ●       ●       0       10       11nt       AP       Open/Shared       NONE         ■       ■       WLAN1102       XX-3X-3XX-3XXXX       ●       ●       0       0       10       11nt       AP       Open/Shared       NONE         ■       Network Key       ■       ■       ■       ■       ■       ■       ■       ■       ■       ■       ■       ■       ■       ■       ■       ■       ■       ■       ■       ■       ■       ■       ■       ■       ■       ■       ■       ■       ■       ■       ■       ■       ■       ■       ■       ■       ■       ■       ■       ■       ■       ■       ■       ■       ■       ■       ■       ■       ■       ■       ■       ■       ■       ■       ■       ■       ■       ■       ■       ■       ■       ■       ■       ■       ■       ■       ■       ■ <t< th=""><th><ul> <li>Security</li> <li>Password</li> </ul></th><th>select</th><th>t SSID</th><th>BSSID</th><th>RSSI OH</th><th>wlan</th><th>Operating<br/>Mode</th><th>Network<br/>Authentication</th><th>Encryption<br/>Mode</th></t<>                                                                                                    | <ul> <li>Security</li> <li>Password</li> </ul> | select              | t SSID                | BSSID            | RSSI OH         | wlan | Operating<br>Mode | Network<br>Authentication | Encryption<br>Mode |
| WLAN1102     XXXXXXXX     e00000     10     11nc     AP     Open/Shared     NONE      Network Key      Submit                                                                                                    | Restary Default    Fortary Default    Fortary Default | ▼ Maintenance                                  | ۲                   | WLAN1101              | XX-XX-XX-XX-XX   | ° ((()          | 11ng | AP                | WPA/WPA2-<br>PSK          | AES                |
| Network Key                                                                                                    | Network Key                                                                                                    | - Restart<br>- Factory Default                 | 0                   | WLAN1102              | XX-XX-XX-XX-XX   | <b>0000</b> 10  | 11ng | AP                | Open/Shared               | NONE               |
|                                                                                                    |                                                                                                    |                                                | Net                 | work Key              |                  |                 |      |                   |                           | Submit             |
|                                                                                                    |                                                                                                    |                                                |                     |                       |                  |                 |      |                   |                           |                    |
|                                                                                                    |                                                                                                    |                                                |                     |                       |                  |                 |      |                   |                           |                    |
|                                                                                                    |                                                                                                    |                                                |                     |                       |                  |                 |      |                   |                           |                    |
|                                                                                                    |                                                                                                    |                                                |                     |                       |                  |                 |      |                   |                           |                    |

| Item        | Description                            |
|-------------|----------------------------------------|
| Refresh     | Runs a search for access points.       |
| Network Key | Enter the access point encryption key. |

**NOTE:** The wireless LAN model does not support equipment with Shared-key authentication. Additionally, for access points identified in a search, the wireless LAN model cannot differentiate between Open authentication and Shared-key authentication. Therefore, Open authentication will be used for the access point even though it displays [Open/Shared].

### WLAN Up/Down (enable or disable wireless LAN)

Enables (Uplink) or disables (Downlink) the wireless LAN network connection. **NOTE:** Restart is not required to enable setting changes.

| Item     | Description                                   |
|----------|-----------------------------------------------|
| Uplink   | Enables the wireless LAN network connection.  |
| Downlink | Disables the wireless LAN network connection. |

NOTE: A grayed out button indicates that item is selected.

#### **Password Configuration**

Set up the login password to enter the WLAN Configuration screen. After entering the password, touch the **Submit** button.

**NOTE:** After making any changes, restart the wireless LAN by selecting **Restart**, page 23.

| C () (2 http://169.254 | .111.111/ssi/index.htm?access=19fba9d520a811 ₽ - 20× 6 169.254.111.111                                                                                                    | - <b>同 ×</b> |
|------------------------|----------------------------------------------------------------------------------------------------|--------------|
|                        | 111111/ssi/index.htm?access=19fba9d520a811 P - 2 C X       Image: State of the set of the set of the se | € ©          |
|                        |                                                                                                    |              |

| Item         | Description           |
|--------------|-----------------------|
| New Password | Sets up the password. |

### Restart

Restarts the wireless LAN. Touch the  $\ensuremath{\text{Yes}}$  button to restart and confirm setting changes.

| 2 | A http://169.254                                                                                                    | .111.111/ssi/index.htm?access=3a9a8c73ff76c0: ♀ • 🗟 ℭ  🏼 🚿 169.254.111.111 |  |
|---|----------------------------------------------------------------------------------------------------|----------------------------------------------------------------------------|--|
|   | King Angele Angele | 111.111/ssj/index.htm?access=3a9a@c73ff760:                                |  |
|   |                                                                                                    |                                                                            |  |

### **Factory Default**

Returns all settings to the factory default. Touch the **Yes** button and the restart browser message will display. Touch the **Yes** button to restart the wireless LAN.

| C () (2 http://169.254                                                                                                    | 4.111.111/ssi/index.htm?access=3a9a@c73#776c0: ク・営さX / グ169.254.111.111 × 命命会 ③ |
|----------------------------------------------------------------------------------------------------|---------------------------------------------------------------------------------|
| WLAN<br>Configuration<br>Select Language<br>English                                                                                                    | Factory Default                                                                 |
| - System<br>V Network Conf.<br>- TCP/P<br>- Wireless LAN<br>V Security<br>- Password<br>V Maintenance<br>- Restart<br>- Factory Default<br>- Firmware Update | Are you sure you want to load the factory default?      Ves No                  |
|                                                                                                    |                                                                                 |
|                                                                                                    |                                                                                 |

### **Firmware Update**

Updates the firmware with the latest files on the website. Define the storage location for the downloaded firmware and touch the **Update** button.

http://www.pro-face.com/trans/en/manual/1001.html

| ← <                                                                                                    | ローロー×<br>11.111/ssi/index.htm ター&C× 愛 169.254.111.111 × 命会                                                                                                    |
|----------------------------------------------------------------------------------------------------|----------------------------------------------------------------------------------------------------|
| WLAN<br>Configuration         Select Language         English         System         Vistatue         System         Vireless LAN         Geourity         Password         Wintenance         Restort         Factory Default         Firmware Update | Firmware Update      Specify a firmware update file to upgrade the firmware.      Olick [Browse] and select the firmware update file saved on your PC.     When finished.click(Update).     * It may take a while to upgrade the firmware.     Please do not turn off this product while the firmware update is in progress.      New firmware :      Drowse.      Update |
|                                                                                                    |                                                                                                    |

## Logout

Displays only when a password is set up. Logging out returns you to the **System Status** screen.

| ← < / > | 4.111.111/ssi/index.htm?page_url=&page_i | id=&# ♀ ~ 🗟 ¢ × 🛛 🍯 169.254.111.111</th><th><mark>- 6 ×</mark><br>ش ت ش</th></tr><tr><th>WLAN<br>Configuration     Select Lancuse     English     Visture     System     Visture     System     Visture     System     Visture     Configuration     Visture     System     Visture     System     Visture     Sourity     Sourity     Sourit</th><th>IIIIIII/si/index.htm?page_url=&page_i         IIIIIIIIIIIIIIIIIIIIIIIIIIIIIIIIIIII</th><th>blocout?<br>Yes No</th><th></th></tr><tr><td></td><td></td><td></td><td></td></tr></tbody></table> |
|---------|------------------------------------------|----------------------------------------------------------------------------------------------------|
|---------|------------------------------------------|----------------------------------------------------------------------------------------------------|

Schneider Electric Japan Holdings Ltd. Schneider Electric Osaka Building 4-4-9 Kitahama, Chuo-ku Osaka, 541-0041 JAPAN

www.pro-face.com

As standards, specifications, and design change from time to time, please ask for confirmation of the information given in this publication.

© 2021 – Schneider Electric Japan Holdings Ltd. All rights reserved. SP5000-WLANSET-MM01-EN-PDF\_06